## Construir Una Web De Comercio Electronico Robusto Con WordPress

«Si tu negocio no esta en internet, no existe», según <u>Bill</u> <u>Gates</u>. Siendo sinceros, tiene toda la razón. Las empresas tienden a buscar nuevo mercado, y el internet es un canal bastante poderoso en el cual pueden lograr nuevos alcances de clientes. Es por esto, que en el presente artículo, los guiaremos en la creación de un simple, pero robusta tienda virtual usando WordPress.

Como la mayoría sabrán, <u>WordPress</u> es un potente <u>CMS</u> usado en la mayoría de blogs y sitios de noticias, pero lo que pocos saben, es la versatilidad de este CMS. Con el, podemos crear blogs, sitios de noticias, <u>comunidades</u>, foros y por supuesto, sitios de **e-Commerce**.

## WooCommerce

En este caso usaremos WooCommerce, este es el **plugin** de <u>comercio</u> <u>electrónico</u> más popular de utilizar para crear su tienda de comercio electrónico en unos pocos clics. Es un plugin con interesantes

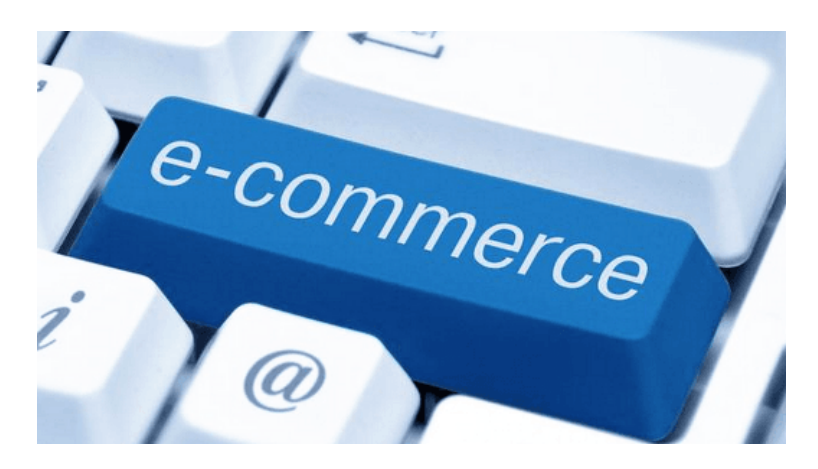

caracteristicas para una web de comercio electrónico. Desarrollada por <u>WooThemes</u>, una compañía conocida por sus soluciones para negocios en línea.

# ¿Que Necesitamos Para Crear El Sitio De Comercio Electrónico?

- <u>Alojamiento hosting</u> para el sitio e-commerce
- Instalación de WordPress con la versión 3.5 o superior
- Plugin <u>WooCommerce</u>.
- Versión de PHP 5.2.4 o superior
- Versión de MySQL 5.0 o superior

## Instalando WooCommerce

Puede instalar WooCommerce del repositorio de plugins de WordPress.

Para ello, vaya al panel de WordPress y luego ir a Plugins -> Add New. A continuación, busque el plugin WooCommerce y cuando lo encuentra, simplemente haga clic en la opción Install Now.

| 🍪 Dashboard                                   | Install Plugins                                            |              |                    |                |  |  |  |  |  |  |
|-----------------------------------------------|------------------------------------------------------------|--------------|--------------------|----------------|--|--|--|--|--|--|
| 📌 Posts                                       | Search   Search Results   Upload   Featu                   | red   Popula | ar   Newest   Favo | orite:         |  |  |  |  |  |  |
| 93 Media                                      | Keyword  Voocommerce                                       | Search       | Plugins            |                |  |  |  |  |  |  |
| Pages                                         | Name                                                       | Version      | Rating             | D              |  |  |  |  |  |  |
| <ul><li>Comments</li><li>Appearance</li></ul> | WooCommerce - excelling eCommerce<br>Details I Install Now | 2.1.8        | <b>★★★★</b> ☆      | Tr<br>ar<br>W  |  |  |  |  |  |  |
| Plugins                                       |                                                            |              |                    | St<br>W        |  |  |  |  |  |  |
| Add New<br>Editor                             | WooCommerce German (de_DE)<br>Details   Install Now        | 3.1.5        | ****               | Ki<br>(E<br>Di |  |  |  |  |  |  |
| 👗 Users                                       |                                                            |              |                    | S              |  |  |  |  |  |  |

Una vez completada la instalación, activar el plugin haciendo clic en el enlace **Activate**.

| 💅 Plugins 🔹                            |                                                      | Version 3.0.0   By Automattic   Visit p                                                                                    |
|----------------------------------------|------------------------------------------------------|----------------------------------------------------------------------------------------------------|
| Installed Plugins<br>Add New<br>Editor | Hello Dolly<br>Activate   Edit   Delete              | This is not just a plugin, it symbolizes<br>Dolly. When activated you will randon<br>Version 1.6   By Matt Mullenweg   Vis |
| 🕹 Users<br>🖋 Tools                     | WooCommerce<br>Activate Edit   Delete                | An e-commerce toolkit that helps you<br>Version 2.1.8   By WooThemes   Visit                                               |
| 🖽 Settings                             | Plugin                                               | Description                                                                                                    |
| Collapse menu                          | Bulk Actions  Apply Thank you for creating with Word | Press.                                                                                                    |

Una vez activado, la página de **Configuración de WooCommerce** se mostrará en la sección superior del panel de administración, en forma de una notificación. Esta notificación le pedirá que instale páginas del Plugin.

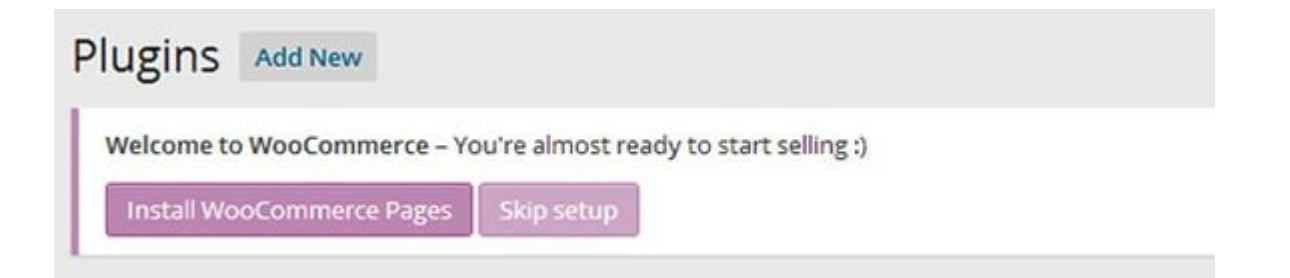

Haga clic en el botón **Install WooCommerce Pages** para crear las páginas necesarias para la e-commerce, asi completar la instalación del plugin WooCommerce.

## Estado Del Sistema

La comprobación del estado del sistema le dará la información sobre las versiones de WordPress, PHP y MySQL instaladas en su sitio y evitar que tenga más problemas en su tienda en línea. Para comprobar el estado del sistema de su sitio, vaya a WooCommerce -> System Status.

| System Status Tools               |                                                                                               |
|-----------------------------------|-----------------------------------------------------------------------------------------------|
|                                   |                                                                                               |
| Please include this information w | hen requesting support:                                                                       |
| Get System Report                 |                                                                                               |
|                                   |                                                                                               |
| Environment                       |                                                                                               |
| Home URL:                         | http://localhost/test123                                                                      |
| Site URL:                         | http://localhost/test123                                                                      |
| WC Version:                       | 2.1.8                                                                                         |
| WC Database Version:              | 2.1.8                                                                                         |
| WP Version:                       | 3.9                                                                                           |
| WP Multisite Enabled:             | No                                                                                            |
| Web Server Info:                  | Apache/2.4.3 (Win32) OpenSSL/1.0.1c PHP/5.4.7                                                 |
| PHP Version:                      | 5.4.7                                                                                         |
| MySQL Version:                    | 5.5.27                                                                                        |
| WP Memory Limit:                  | 40 MB - We recommend setting memory to at least 64MB. See: Increasing memory allocated to PHP |
| WP Debug Mode:                    | No                                                                                            |
| WP Language:                      | Default                                                                                       |

# Configuración Del Plugin WooCommerce

Ahora que el plugin está instalado y activo, vamos a configurar WooCommerce plugin. Haga clic en la pestaña WooCommerce en la esquina izquierda de la página y luego haga clic en Settings.WooCommerce plugin viene con una variedad de configuraciones para una parte específica de su tienda en línea.

### **Configuración General**

| General          | Products         | Тах      | Checkout            | Shipping      | Accounts | Emails |   |  |
|------------------|------------------|----------|---------------------|---------------|----------|--------|---|--|
| General Op       |                  |          |                     |               |          |        |   |  |
| Base Location    | 1                | 0        | United Kingdo       | )             |          |        |   |  |
| Selling Locati   | on(s)            | 0        | Sell to all coun    | )             |          |        |   |  |
| Store Notice     |                  |          |                     |               |          |        |   |  |
| API              |                  |          | Enable the REST API |               |          |        |   |  |
| Currency O       | ptions           |          |                     |               |          |        |   |  |
| The following of | otions affect ho | w prices | are displayed or    | the frontend. |          |        |   |  |
| Currency         |                  | 0        | Pounds Sterlin      | g (£)         | )        |        |   |  |
| Currency Posi    | ition            | 0        | Left (£99.99)       |               |          | Ŧ      | ) |  |
| Thousand Sep     | oarator          | 0        |                     |               |          |        |   |  |

En esta ficha, puede establecer la configuración básica para su tienda en línea. Puede configurar las siguientes características:

Localización geográfica

- Venta de ubicación
- Moneda por defecto
- Posición en divisas
- Separador Número
- Galería de productos activación Ligthbox
- Opciones de estilo CSS

#### **Configuración Del Producto**

| General                                             | Products      | Tax | Checkout                                   | Shipping       | Accounts        | Emails       |  |  |  |
|-----------------------------------------------------|---------------|-----|--------------------------------------------|----------------|-----------------|--------------|--|--|--|
| Product Options                                     | Inventory     |     |                                            |                |                 |              |  |  |  |
| Product Listi                                       | ngs           |     |                                            |                |                 |              |  |  |  |
|                                                     |               |     |                                            |                |                 |              |  |  |  |
| Product Archiv                                      | e / Shop Page | 0   | Shop                                       |                |                 | × ×          |  |  |  |
| The base page can also be used in your product perm |               |     |                                            |                |                 |              |  |  |  |
| Shop Page Disp                                      | olay          | 0   | Show product                               | s              |                 | *            |  |  |  |
| Default Catego                                      | n Dicolau     | 0   | Chownereduct                               | -              |                 | _            |  |  |  |
| Delault Catego                                      | ry Display    | 0   | Show product                               | 2              |                 | · ·          |  |  |  |
|                                                     |               |     |                                            |                |                 |              |  |  |  |
| Default Produc                                      | t Sorting     | 0   | Default sorting (custom ordering + name) * |                |                 |              |  |  |  |
|                                                     |               |     |                                            |                |                 |              |  |  |  |
| Add to cart                                         |               |     | Redirect to                                | o the cart pag | ge after succes | sful additio |  |  |  |
|                                                     |               |     | ✓ Enable AJA                               | X add to cart  | buttons on ar   | chives       |  |  |  |
|                                                     |               |     |                                            |                |                 |              |  |  |  |
| Product Data                                        | a             |     |                                            |                |                 |              |  |  |  |
|                                                     |               |     |                                            |                |                 |              |  |  |  |
| Weight Unit                                         |               | ٢   | kg                                         |                |                 | *            |  |  |  |
|                                                     |               |     |                                            |                |                 |              |  |  |  |

Esta sección le permite configurar la forma en la que sus productos se muestran en su tienda. Puede configurar los siguientes detalles:

- Listado de Productos
- Aspecto del producto
- Información sobre el producto
- Valoraciones de productos
- Imagen del producto

### Ajustes De Impuestos

|                 |                                                                     |     |                                             |                      |                 |                                                                                                    | Help *    |  |  |  |  |  |
|-----------------|---------------------------------------------------------------------|-----|---------------------------------------------|----------------------|-----------------|----------------------------------------------------------------------------------------------------|-----------|--|--|--|--|--|
| General         | Products                                                            | Tax | Checkout                                    | Shipping             | Accounts        | Emails                                                                                                    |           |  |  |  |  |  |
| Tax Options   5 | Tax Options   Standard Rates   Reduced Rate Rates   Zero Rate Rates |     |                                             |                      |                 |                                                                                                    |           |  |  |  |  |  |
| Tax Options     |                                                                     |     |                                             |                      |                 |                                                                                                    |           |  |  |  |  |  |
| Enable Taxes    |                                                                     |     | Enable tax                                  | es and tax ca        | lculations      |                                                                                                    |           |  |  |  |  |  |
| Prices Entered  | i With Tax                                                          | ٢   | O Yes. I will e                             | nter prices i        | nclusive of tax | < compared by the second second second second second second second second second second second second second se |           |  |  |  |  |  |
|                 |                                                                     |     | No. I will e                                | nter prices e        | xclusive of tax |                                                                                                    |           |  |  |  |  |  |
|                 |                                                                     |     |                                             |                      |                 |                                                                                                    |           |  |  |  |  |  |
| Calculate Tax   | Based On:                                                           | ٢   | Customer sh                                 | ipping addre         | ss •            |                                                                                                    |           |  |  |  |  |  |
| Default Custo   | mer Address:                                                        | ٢   | Shop base ad                                | idress 🔹             |                 |                                                                                                    |           |  |  |  |  |  |
| Shipping Tax (  | Class:                                                              | ٢   | Shipping tax                                | class based          | on cart items   | •                                                                                                    |           |  |  |  |  |  |
| Rounding        |                                                                     |     | Round tax                                   | at subtotal le       | evel, instead o | f rounding per line                                                                                             |           |  |  |  |  |  |
| Additional Tax  | Classes                                                             |     | List additional<br>Reduced Rat<br>Zero Rate | l tax classes t<br>e | oelow (1 per li | ne). This is in addition to the default standard Rate . Tax classes can be assigned to                          | products. |  |  |  |  |  |

En esta pestaña, puede configurar las opciones de impuestos para su tienda en línea. Aunque los ajustes fiscales están desactivados por defecto, una vez que se permite, estos le dan opciones para configurar los siguientes datos.

- ¿Cómo se calcula el impuesto?
- Calcule el impuesto basandose en la dirección geográfica
- Pantalla de Impuestos

### **Configuración De Pedidos**

| General          | Products     | Тах                     | Checkout                       | Shipping        | Accounts         | Emails      |  |  |
|------------------|--------------|-------------------------|--------------------------------|-----------------|------------------|-------------|--|--|
| heckout Option   | s   BACS   C | heque                   | Cash on Deliver                | y   Mijireh Che | ckout   PayPal   |             |  |  |
| heckout Pro      | ocess        |                         |                                |                 |                  |             |  |  |
| oupons           |              |                         | <ul> <li>Enable the</li> </ul> | e use of coup   | ons              |             |  |  |
|                  |              |                         | Coupons can b                  | e applied fron  | n the cart and o | heckout p   |  |  |
| Checkout         |              | ✓ Enable guest checkout |                                |                 |                  |             |  |  |
|                  |              |                         | Allows custom                  | ers to checkou  | t without creat  | ing an acco |  |  |
|                  |              |                         | Force secu                     | ire checkout    |                  |             |  |  |
|                  |              |                         | Force SSL (HTT                 | PS) on the che  | ckout pages (ar  | SSL Certij  |  |  |
| Checkout Pag     | ges          |                         |                                |                 |                  |             |  |  |
| These pages need | to be set so | that Wo                 | oCommerce kno                  | ws where to se  | end users to che | ckout.      |  |  |
| Cart Page        |              | 0                       | Cart                           |                 |                  | ×           |  |  |
| Checkout Page    |              | 0                       | Checkout                       |                 |                  | × .         |  |  |
| checho de l'age  |              |                         | Circulat                       |                 |                  |             |  |  |
| Terms and Cond   | ditions      | 0                       | Select a page.                 |                 |                  |             |  |  |

En esta pestaña, puede personalizar las opciones de pago y envío. Se muestra la información de las opciones de pago específicos que incluye lo siguiente:

- BACS (transferencia bancaria directa)
- Cheque
- Contra Reembolso
- Paypal

### Configuración De Envío

|                               |                |           |                            |                     |                 |               |                                                                                                | Help 🔻   |
|-------------------------------|----------------|-----------|----------------------------|---------------------|-----------------|---------------|------------------------------------------------------------------------------------------------|----------|
| General                       | Products       | Tax       | Checkou                    | t Shipping          | Accounts        | Emails        |                                                                                                |          |
| Shipping Optio                | ns   Flat Rate | Free Ship | pping   Inte               | rnational Delivery  | Local Deliver   | y   Local Pic | kup                                                                                            |          |
| Shipping Op                   | ptions         |           |                            |                     |                 |               |                                                                                                |          |
| Shipping Calc                 | ulations       | 5         | Enable :                   | shipping            |                 |               |                                                                                                |          |
|                               |                | 6         | <ul> <li>Enable</li> </ul> | the shipping cal    | iculator on the | cart page     |                                                                                                |          |
|                               |                |           | Hide sh                    | ipping costs unt    | til an address  | is entered    |                                                                                                |          |
| Shipping Disp                 | lay Mode       | •         | Display                    | shipping metho      | ds with "radio  | " buttons     |                                                                                                |          |
|                               |                |           | ) Display                  | shipping metho      | ids in a dropd  | own           |                                                                                                |          |
| Shipping Dest                 | ination        |           | Ship to                    | billing address I   | by default      |               |                                                                                                |          |
|                               |                | C         | Only sh                    | ip to the users t   | oilling address |               |                                                                                                |          |
| Restrict shipp<br>Location(s) | ing to         | (         | Ship to all c              | ountries you sell t | 0               | •             | Choose which countries you want to ship to, or choose to ship to all <u>locations you sell</u> | to.      |
| Shipping Met                  | hods           |           | Default I                  | Name                |                 | ID            | Status                                                                                         |          |
|                               |                |           | 0                          | lat Rate            |                 | flat_rate     |                                                                                                | Settings |

En la pestaña, usted proporciona opciones para configurar varias formas de realizar compras de sus clientes. Esto incluye las siguientes opciones:

- Cálculos de envío
- Modo del envío Display
- Destinación den envío
- Los métodos de envío

### Configuración De La Cuenta

| General         | Products        | Tax        | Checkout         | Shipping        | Accounts         | Emails        |
|-----------------|-----------------|------------|------------------|-----------------|------------------|---------------|
| Account Pa      | ges             |            |                  |                 |                  |               |
| These pages ne  | ed to be set so | that Wo    | oCommerce kno    | ws where to se  | end users to acc | ess account i |
| My Account P    | age             | 1          | My Account       |                 |                  | х *           |
| My Account      | t Endpoints     |            |                  |                 |                  |               |
| Endpoints are a | oppended to yo  | our page ( | URLs to handle s | pecific actions | on the account   | s pages. They |
| View Order      |                 | 0          | view-order       |                 |                  |               |
| Edit Account    |                 | ٢          | edit-account     |                 |                  |               |
| Edit Address    |                 | ٢          | edit-address     |                 |                  |               |
| cure Address    |                 |            | currouuress      |                 |                  |               |
| Lost Passwor    | d               | 0          | lost-passwor     | d               |                  |               |
| Logout          |                 | ٢          | customer-log     | out             |                  |               |
| Registratio     | n Options       |            |                  |                 |                  |               |

Esta pestaña puede establecer la pagina donde se debe enviar cada acción de un usuario relacionadas con su cuenta en WooCommerce.

### Configuración Del Correo Electrónico

| General                         | Products                      | Тах              | Checkout         | Shipping                 | Accounts         | Emails                                                                                          |
|---------------------------------|-------------------------------|------------------|------------------|--------------------------|------------------|-------------------------------------------------------------------------------------------------|
| ail Options                     | New order                     | Processi         | ing order   Com  | pleted order             | Customer invoid  | ce   Customer note   Reset password   New account                                               |
| nail Sende                      | r Options                     |                  |                  |                          |                  |                                                                                                 |
| following op                    | tions affect the              | e sender         | (email address a | and name) used           | 1 in WooComme    | erce emails.                                                                                    |
| rom" Name                       |                               |                  | Alamu            |                          |                  |                                                                                                 |
| rom" Email                      | Address                       |                  | cfsmplus07@      | gmail.com                |                  |                                                                                                 |
| Contraction of                  | and ess                       |                  | cranginasore     | 8                        |                  |                                                                                                 |
| nail Temp                       | late                          |                  |                  |                          |                  |                                                                                                 |
| is section lets<br>ourtheme/woo | you customise<br>commence/ema | the Wo<br>ils/ . | oCommerce em     | als. <u>Click here t</u> | o preview your : | emailtemplate. For more advanced control copy wooccommerce/templates/emails/ to                 |
| ader Image                      |                               |                  |                  |                          |                  | Enter a URL to an image you want to show in the email's header. Upload your image using the med |
|                                 |                               |                  | uploader.        |                          |                  |                                                                                                 |
| nail Footer 1                   | ext                           |                  | The text to ap   | pear in the fo           | oter of WooCo    | ommerce emails.                                                                                 |
|                                 |                               |                  | Alamu - Pow      | ered by WooC             | ommerce          |                                                                                                 |
|                                 |                               |                  |                  |                          |                  |                                                                                                 |

En esta parte, puedes configurar las opciones de correo

electrónico y las plantillas de correo electrónico que utiliza al tener transacciones con sus clientes. Puede configurar las siguientes opciones:

- Los nuevos pedidos
- Procesamiento de pedidos
- Las órdenes completas
- Facturas de los clientes
- Notas de los clientes
- El restablecimiento de contraseñas
- Las nuevas creaciones de cuentas

### Añadir, Actualizar Y Eliminar Productos En Woocommerce

| Products           | Add Product               |                          |        |       |       |            |      | Scre | en Option | 5 *  | Help 🔻 |
|--------------------|---------------------------|--------------------------|--------|-------|-------|------------|------|------|-----------|------|--------|
| All (0)   Sort Pro | ducts                     |                          |        |       |       |            |      |      |           |      |        |
| Bulk Actions       | <ul> <li>Apply</li> </ul> | Show all product types * | Filter |       |       |            |      |      |           |      |        |
|                    | Name                      | SKI                      | J      | Stock | Price | Categories | Tags | *    | Ħ         | Date |        |
| No Products fo     | und                       |                          |        |       |       |            |      |      |           |      |        |
|                    | Name                      | SKI                      | J      | Stock | Price | Categories | Tags | *    | R         | Date |        |
| Bulk Actions       | <ul> <li>Apply</li> </ul> |                          |        |       |       |            |      |      |           |      |        |

Ahora que se ha terminado la configuración de WooCommerce, vamos a agregar algunos productos al sitio. Para ello, vaya a la parte de **Products** en el lado izquierdo del menú de administrador y haga clic en **Add Product**. Acá podrá añadir, modificar y borrar productos WooCommerce, categoría, etiquetas, clases y atributos de envío es igual que la adición de puestos y la categoría en un blog del sitio de WordPress.

Para completar la adición de productos, usted sólo tiene que poner los detalles de los productos, seleccione la categoría y haga clic en el botón **Publish**.

#### Cupones En WooCommerce

| Coupons Add Coupon              |                  |               |             |             |               | Screen Options 🔻 | Help 🔻 |
|---------------------------------|------------------|---------------|-------------|-------------|---------------|------------------|--------|
| All (0)<br>Bulk Actions   Apply | Show all types * | Filter        |             |             |               |                  |        |
| Code                            | Coupon type      | Coupon amount | Description | Product IDs | Usage / Limit | Expiry date      |        |
| No Coupons found                |                  |               |             |             |               |                  |        |
| Code                            | Coupon type      | Coupon amount | Description | Product IDs | Usage / Limit | Expiry date      |        |
| Bulk Actions   Apply            |                  |               |             |             |               |                  |        |

Esta parte del plugin de WooCommerce, muestra todos los códigos de cupones o códigos de descuento para un producto en particular. Para ver, añadir, actualizar o borrar todos los cupones, vaya al menú de administración de **WooCommerce**, en la opción de **Coupons**.

#### **Orden De Compra En WooCommerce**

| Orders Add Order        |                     |                    | Screen O | n Options * Help * |      |       |         |  |
|-------------------------|---------------------|--------------------|----------|--------------------|------|-------|---------|--|
| All (0)                 |                     |                    |          |                    |      |       |         |  |
| Bulk Actions      Apply | Show all statuses * | Show all customers | * Filter |                    |      |       |         |  |
| Order                   | Purchased           | Ship to            |          |                    | Date | Total | Actions |  |
| No Orders found         |                     |                    |          |                    |      |       |         |  |
| Order                   | Purchased           | Ship to            |          | 1                  | Date | Total | Actions |  |
| Bulk Actions   Apply    |                     |                    |          |                    |      |       |         |  |

Esta página le permite ver todos los pedidos de los clientes y modificar la información específica para un fin determinado producto. Para ver todas las órdenes, vaya al menú de administración de WooCommerce en la opción de **Orders**.

#### Informes En WooCommerce

| Orders Customers Stock                 |                                              | Help *    |
|----------------------------------------|----------------------------------------------|-----------|
| les by date   Sales by product   Sales | y category   Coupons by date                 |           |
| ear Last Month This Month              | Last 7 Days Custom: yyyy-mm-dd yyyy-mm-dd Go | Export CS |
| £0.00<br>sales in this period          | 1                                            | 1.00      |
| £0.00<br>average daily sales           |                                              |           |
| 0<br>orders placed                     |                                              |           |
| 0<br>Items purchased                   |                                              |           |
| £0.00<br>charged for shipping          |                                              |           |
| £0.00<br>worth of coupons used         |                                              |           |

Una vez que su tienda está en funcionamiento y vende algunos productos, la función de informes de WooCommerce es excelente para revisar las tendencias en nuestro sitio comercial. Para comprobar esto, puede ir a menú de administración de WooCommerce en la opción de Reports. Esto mostrará el diario y las ventas de informes mensuales, así como los informes sobre el uso de cupones de descuento.

## Finalmente

Ahí lo tienen. Ya sabes cómo crear tu propia tienda de comercio electronico. Es fácil, ¿verdad? WooCommerce es una gran y completa opción de crear su tienda online con WordPress. Hay muchas soluciones de comercio electrónico para WordPress por ahí, pero este plugin es la mejor y **es gratis**.

¿Has usado este plugin, o algún otro? Comparte con nosotros tu experiencia.